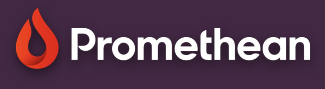

## USING THE REMOTE

## Learn how to use the remote to control your ActivPanel.

## Remote

With the remote, you can easily navigate the tools on your ActivPanel from anywhere in the classroom.

- Use the power button to turn on your ActivPanel.
- Press the Promethean flame button to access the main menu.
- Use the arrows to navigate to the option of your choice and the circle to select your object.
- Use the back button to return to the previous screen.
- Select the freeze button to freeze the current image on your screen from a connected device.
- Use the volume buttons to increase or decrease the volume of your ActivPanel's sound.
- Use the source button to switch between connected devices.
- Select the touch button to turn touch function on or off.
- Use the panel settings button to adjust the audio, visual and interaction settings of your ActivPanel.

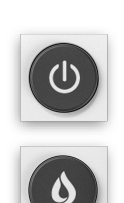

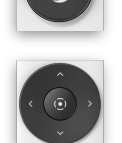

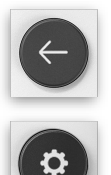

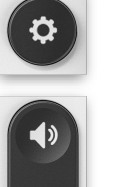

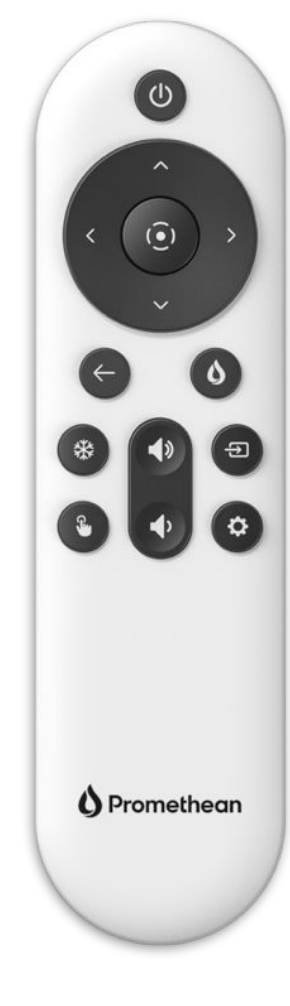

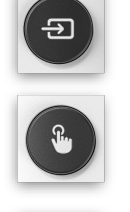

If you open a PowerPoint or Google Slides presentation in the Chromium browser, you can use the remote to navigate your slides and advance the presentation.